## **Replicator-G Sailfish 40R23 installing python and pypy**

Download the following files.

http://www.thingiverse.com/thing:32084 Get the Latest Sailfish Rep-G from here

https://www.python.org/download/releases/2.7.6/ Get Python from here

DO NOT GET 64 bit versions for Windows, they will not work. Only 32 bit versions work.

https://bitbucket.org/pypy/pypy/downloads/pypy-2.2.1-win32.zip Get Pypy here

Now, Unzip all 3 folders to the root of your C drive.

This means you will have these 3 folders:

Python27

pypy-2.2.1-win32

replicatorg-0040r23-Sailfish

Inside the Replicator-G folder, you will open the ReplicatorG.exe

| Image: Provide the second second s | rg-0040r23-Sailfish 👻           |                   |                       |          | 🔻 🔛 Search re. |
|----------------------------------------------------------------------------------------------------|---------------------------------|-------------------|-----------------------|----------|----------------|
| <u>E</u> dit <u>V</u> iew <u>T</u> ools<br>anize ▼ 🖬 Open                                                                                                    | Help<br>Share with 🔻 New folder |                   |                       |          | 8≡ ▼ 🗍         |
| Favorites                                                                                                    | Name *                          | Date modified     | Туре                  | Size     |                |
| Desktop                                                                                                    | locs                            | 3/5/2014 12:45 PM | File folder           |          |                |
| 👃 Downloads                                                                                                    | Ju drivers                      | 3/5/2014 12:45 PM | File folder           |          |                |
| Recent Places                                                                                                    | examples                        | 3/18/2014 2:42 PM | File folder           |          |                |
| Librarian                                                                                                    | 📕 java                          | 3/5/2014 12:45 PM | File folder           |          |                |
| Documents                                                                                                    | 🕕 lib                           | 3/5/2014 12:45 PM | File folder           |          |                |
| Music                                                                                                    | \mu machines                    | 3/5/2014 12:45 PM | File folder           |          |                |
| Pictures                                                                                                    | 🎉 scripts                       | 3/5/2014 12:45 PM | File folder           |          |                |
| Subversion                                                                                                    | skein_engines                   | 3/5/2014 12:45 PM | File folder           |          |                |
| Videos                                                                                                    | i tools                         | 3/5/2014 12:47 PM | File folder           |          |                |
| Computer                                                                                                    | i contributors.txt              | 1/1/2014 7:11 PM  | Text Document         | 1 KB     |                |
| OSDisk (C:)                                                                                                    | Scygiconv-2.dll                 | 1/1/2014 7:11 PM  | Application extension | 947 KB   |                |
| - 000.011 (01)                                                                                                    | 🚳 cygwin 1.dll                  | 1/1/2014 7:11 PM  | Application extension | 1,829 KB |                |
| Network                                                                                                    | hs_err_pid5968.log              | 3/18/2014 2:46 PM | Text Document         | 19 KB    |                |
|                                                                                                    | hs_err_pid8928.log              | 3/18/2014 2:46 PM | Text Document         | 19 KB    |                |
|                                                                                                    | SICE_JNIRegistry.dll            | 1/1/2014 7:11 PM  | Application extension | 64 KB    |                |
|                                                                                                    | 🧕 j3dcore-d3d.dll               | 1/1/2014 7:11 PM  | Application extension | 804 KB   |                |
|                                                                                                    | 🚳 j3dcore-ogl.dll               | 1/1/2014 7:11 PM  | Application extension | 160 KB   |                |
|                                                                                                    | 🪳 j3dcore-ogl-cg.dll            | 1/1/2014 7:11 PM  | Application extension | 40 KB    |                |
|                                                                                                    | 🚳 j3dcore-ogl-chk.dll           | 1/1/2014 7:11 PM  | Application extension | 48 KB    |                |
|                                                                                                    | 🚳 libusb0.dll                   | 1/1/2014 7:11 PM  | Application extension | 43 KB    |                |
|                                                                                                    | 📄 license.txt                   | 1/1/2014 7:11 PM  | Text Document         | 15 KB    |                |
|                                                                                                    | 📄 readme.txt                    | 1/1/2014 7:11 PM  | Text Document         | 2 KB     |                |
|                                                                                                    | 🚖 ReplicatorG.exe               | 1/1/2014 7:11 PM  | Application           | 142 KB   |                |
|                                                                                                    | 🖀 ReplicatorG-large-models.exe  | 1/1/2014 7:11 PM  | Application           | 289 KB   |                |

| ReplicatorG - S                | ailfish - 0040r2<br>Machine Thing         | 23<br>giverse Help |                | _02 |
|--------------------------------|-------------------------------------------|--------------------|----------------|-----|
| New<br>Open<br>Save<br>Save As | Ctrl+N<br>Ctrl+O<br>Ctrl+S<br>Ctrl+Shift+ | •5                 |                |     |
| Recent                         |                                           | •                  |                |     |
| Examples<br>Scripts            |                                           | •<br>•             | Preview        | _   |
| Preferences                    | Ctrl+Comm                                 | ma                 | Default        | XY  |
| Reset all preferer             | nces                                      |                    | XZ             | YZ  |
| Ouit                           | Ctrl+O                                    |                    |                |     |
|                                |                                           |                    |                |     |
| A                              | Ħ                                         | FA                 | Drag to potate |     |

Then you will select preferences under the File menu:

Another window opens and you will then select the advanced tab.

| Preferences               |                                        |                      |
|---------------------------|----------------------------------------|----------------------|
| Basic Advanced            |                                        |                      |
| Choose model color        | Choose background color                |                      |
| Firmware update URL: http | ://jettyfirmware.yolasite.com/resource | es/beta/firmware.xml |
| Arc resolution (in mm): 1 | Skeinforge timeout: -1                 |                      |
| Log to file Log file name | ead Right: 75 Toolhead Left: 7         | 5 Platform: 75       |
| Select Python interpreter |                                        | 5 Platform: 175      |
| Select PyPy interpreter   | <br>                                   |                      |
| On ReplicatorG launch: 🔘  | Open last opened or saved file 📀 Op    | pen new file         |
| View Preferences Table    | Reset all preferences                  | Close                |

Then you click on "Select Python Interpreter, and you get an explorer window to locate the python.exe file. Normally, this installs to C:/Python27 . You might have to navigate to "computer", then C drive, then open the Python27 folder and click on python.exe so it is highlighted as shown. Click select and the window closes.

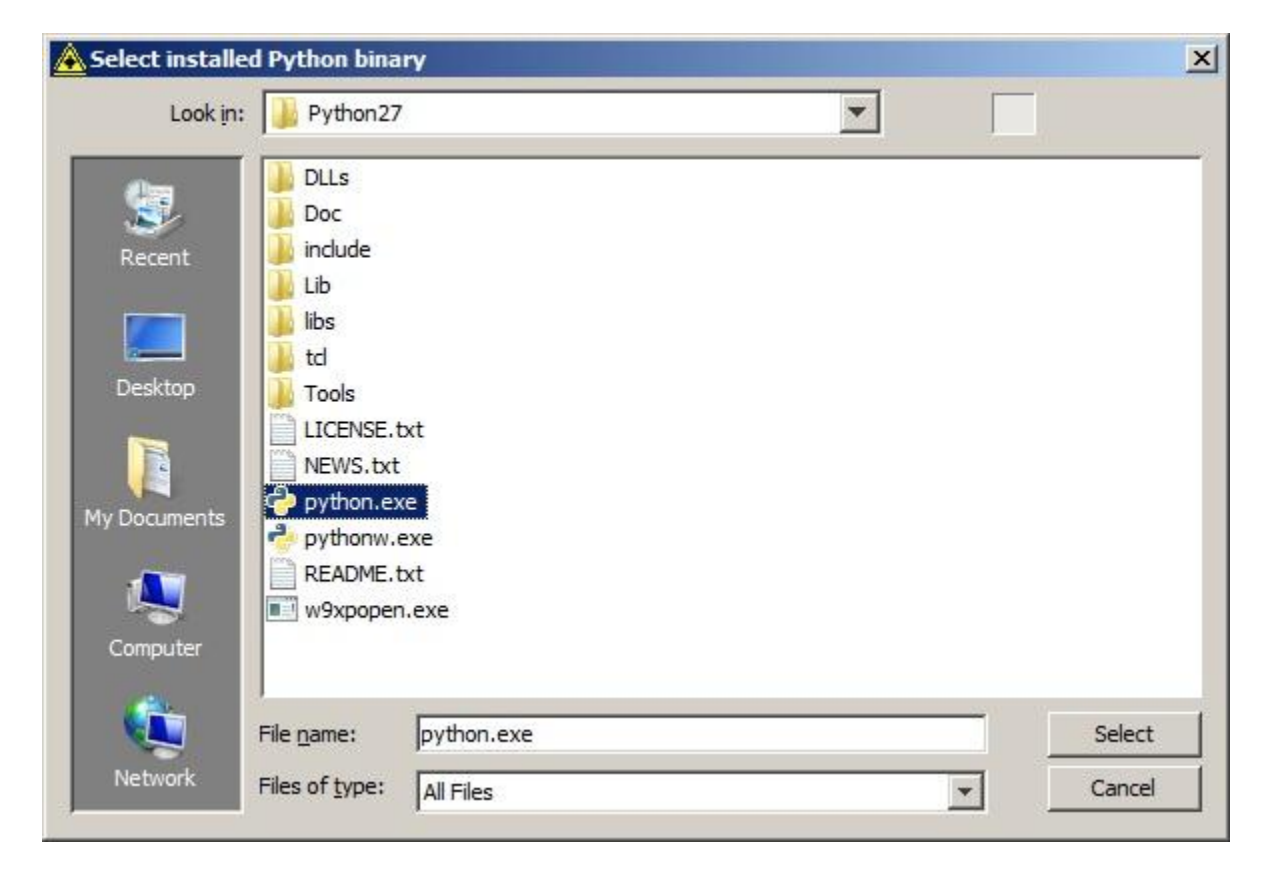

Next, we do the same thing for Pypy.

Back at this screen, we click on "Select Pypy Interpreter"

| Preferences                                    |                                               |                      |
|------------------------------------------------|-----------------------------------------------|----------------------|
| Basic Advanced                                 |                                               |                      |
| Choose model color                             | Choose background color                       |                      |
| Firmware update URL: htt                       | p://jettyfirmware.yolasite.com/resource       | es/beta/firmware.xml |
| Arc resolution (in mm): 1                      | Skeinforge timeout: -1                        |                      |
| Log to file Log file nam Preheat builds Too    | ie:  <br> head Right:  75   Toolhead Left:  7 | 5 Platform: 75       |
| Preheat builds Too<br>Select Python interprete | lhead Right: 75 Toolhead Left: 7              | 5 Platform: 75       |
| Select PyPy interpreter.                       | <br>                                          |                      |
| On ReplicatorG launch: C                       | Open last opened or saved file 📀 O            | pen new file         |
| View Preferences Table                         | Reset all preferences                         | Close                |

Then you get an explorer window to locate the pypy.exe file. Normally, this installs to C:/ pypy-2.2.1-win32 . You might have to navigate to "computer", then C drive, then open the pypy-2.2.1-win32 folder and click on pypy.exe so it is highlighted as shown. Click select and the window closes.

| Look <u>i</u> n: | 闄 руру-2.2.1-win32     | ×                          |        |
|------------------|------------------------|----------------------------|--------|
| 100              | 🍌 include 🛛 🚳 tk85.dll | 1996 - 1992<br>1997 - 1992 |        |
| 3                | 퉲 lib-python           |                            |        |
| Recent           | 퉬 lib_руру             |                            |        |
|                  | 鷆 site-packages        |                            |        |
|                  | 🎍 td                   |                            |        |
|                  | libeay32.dll           |                            |        |
| Desktop          | 🚳 libexpat.dll         |                            |        |
|                  | libpypy-c.dll          |                            |        |
|                  |                        |                            |        |
| ly Documents     | pypy.exe               |                            |        |
| 120000           | README.rst             |                            |        |
|                  | sqlite3.dll            |                            |        |
|                  | Sileay Sz. di          |                            |        |
| Computer         | <u>s</u> (105.0)       |                            |        |
| 10 A             | -                      |                            |        |
| F State          | File name: pypy.exe    |                            | Select |
| Network          | iles of type:          |                            | Cancel |

Now you will still have the Advanced tab open, simply hit "close" in the lower right corner.

| Preferences               |                                          |                      |
|---------------------------|------------------------------------------|----------------------|
| Basic Advanced            |                                          |                      |
| Choose model color        | Choose background color                  |                      |
| Firmware update URL: ht   | ttp://jettyfirmware.yolasite.com/resourc | es/beta/firmware.xml |
| Arc resolution (in mm): 1 | Skeinforge timeout:                      | 1                    |
| Log to file Log file na   | me: olhead Right: 75 Toolhead Left: 7    | 75 Platform: 75      |
| Select Python interpre    | ter                                      | -5 Platform: 175     |
| Select PyPy interpreter   | r                                        |                      |
| On ReplicatorG launch: 🤇  | Open last opened or saved file ( C       | pen new file         |
| View Preferences Table    | Reset all preferences                    | Close                |

## Congratulations!!

You have now configured Replicator-G to use Python and Pypy.